## Hinweise zur Teilnahme mit Skype

## Um an einer unserer Online-Veranstaltungen teilnehmen zu können, bitten wir Sie:

• Bitte installieren Sie im Vorfeld des Termins aus Ihrem App-Store die "Skype for Business" App, z.B. auf Smartphone oder Tablett, eine Anmeldung in Skype vor Business ist nicht erforderlich (kostenfrei)

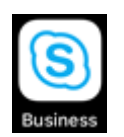

- mit dieser Einladung erhalten Sie an Ihre dort hinterlegte E-Mail-Adresse die Einwahlinformationen bzw. den Link, über den Sie an der Skype-Besprechung teilnehmen können
- zum Gesprächsbeginn klicken Sie auf den per E-Mail übersandten Skype-Link An Skype-Besprechung teilnehmen
- mit der Anmeldung über den Link öffnet sich die App auf dem Smartphone oder Tablett
- Sie werden von Skype for Business aufgefordert sich anzumelden, bestätigen Sie Ihre Teilnahme als "Gast" und vergeben sich einen Namen
- danach treten Sie in die Skype-Besprechung ein
- Audio und Kamera bitte anschalten
- Bitte beachten Sie hierbei, dass die Skype-Besprechung eine möglichst stabile Datenverbindung benötigt

Bitte beachten Sie das Einwahlvorgang mehrere Minuten in Anspruch nehmen kann. Es wird empfohlen, die Einwahl ca. 5 Minuten vor dem Gesprächsbeginn zu starten.

Sollte es zu technischen Störungen kommen, ist eine telefonische Einwahl unter der übersandten Telefonnummer möglich, die zusammen mit der Einwahlinformation für die Skype-Besprechung übersandt wurde. Anleitung zur Installation:

Aus dem jeweiligen App-Store die App "Skype for Business" downloaden und installieren.

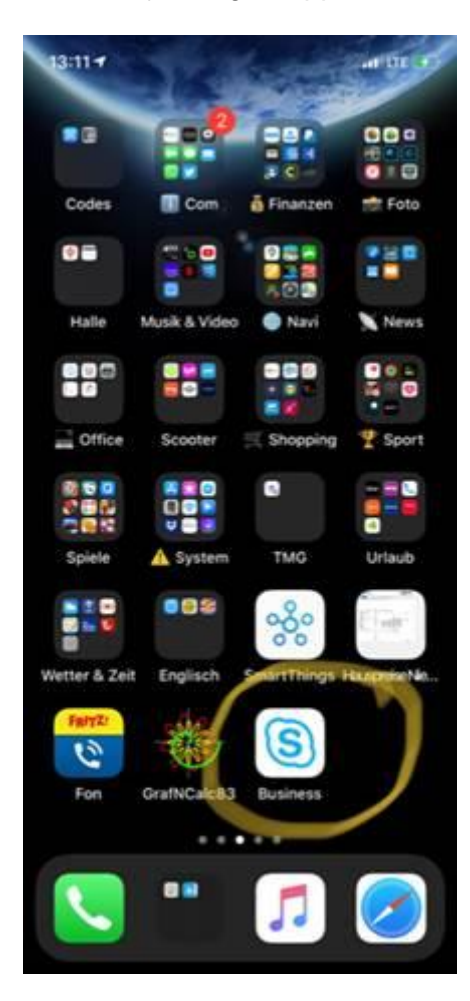